## USING CADASTRAL TO FIND YOUR GEOCODE FOR THE MONTANA PROPERTY TAX REBATE

In this step-by-step tutorial we're going to show you how to find your geocode and file your rebate claim as quickly as possible.

A geocode is a 17-digit code that identifies your home. By law, you must include your principal residence's geocode on your property tax rebate claim. Without a geocode, we can't identify your principal residence and won't be able to process your claim.

Your geocode is available on Montana Cadastral. Cadastral is a database maintained by the Montana State Library. It allows the public to view information about public and private land ownership in Montana, including your geocode.

So let's get started!

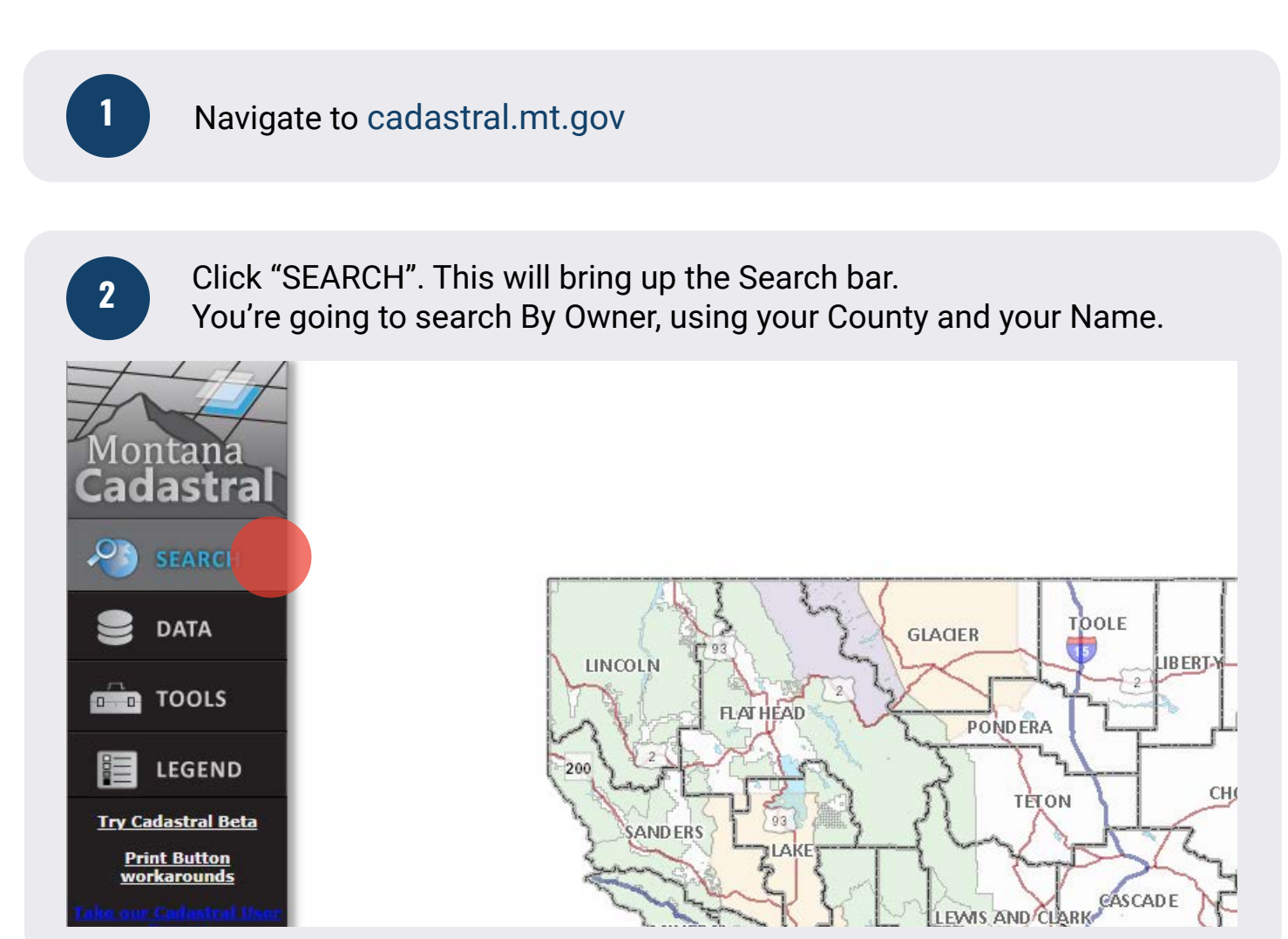

Using Cadastral to find your Geocode for the Montana Property Tax Rebate | Updated August 2023

## Select your county from the drop down menu.

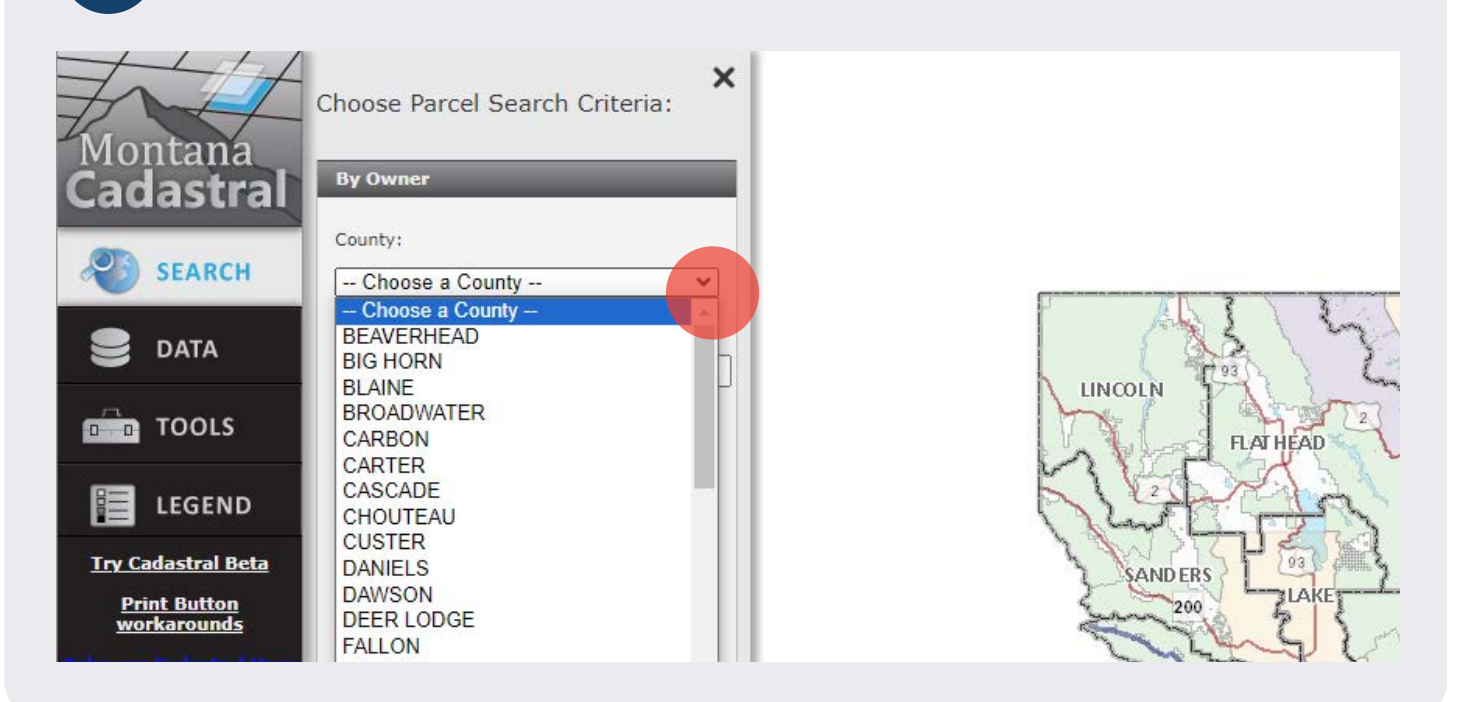

Enter your last name in the "Owner Name" field and click "SEARCH" button field.

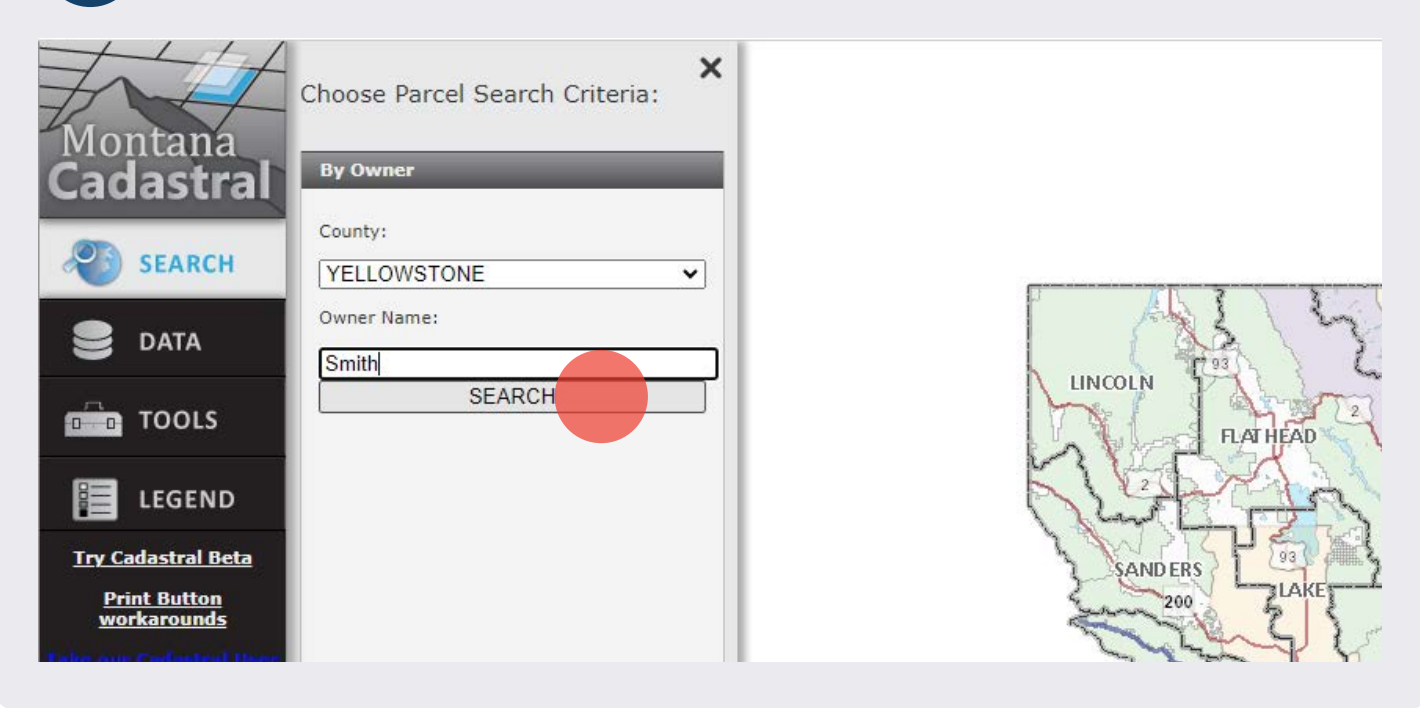

3

4

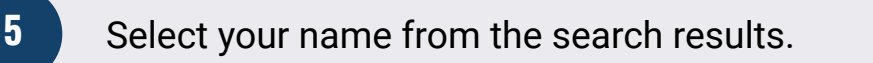

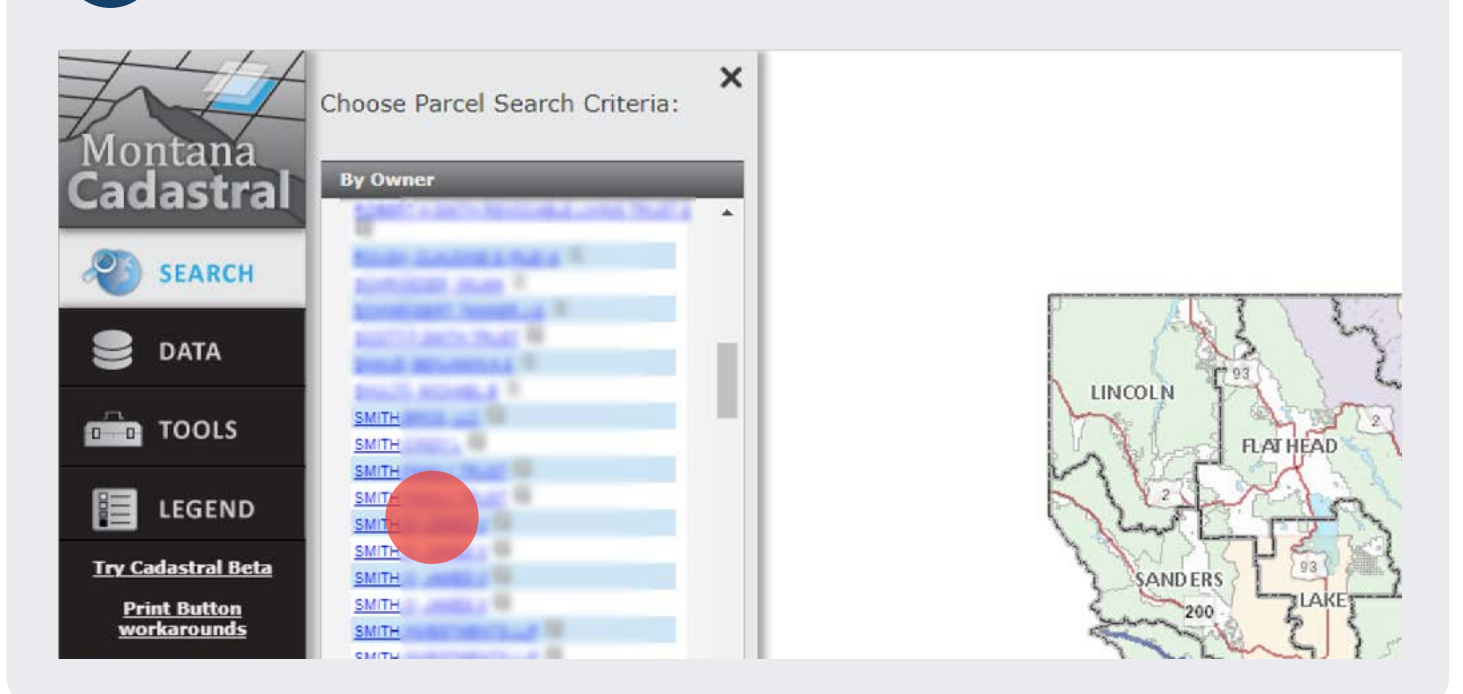

6

This will pull up your Property Record Card. Use the drop down menu to select "2022" as your tax year.

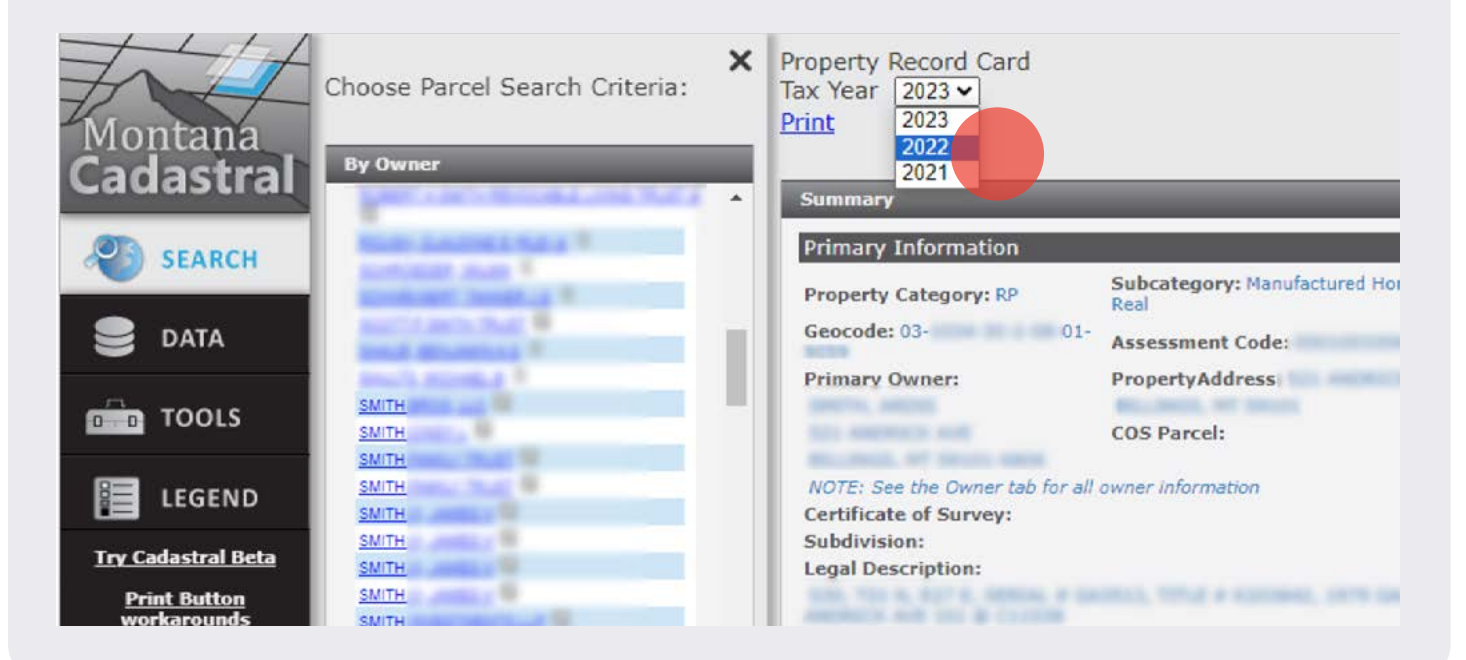

Using Cadastral to find your Geocode for the Montana Property Tax Rebate | Updated August 2023

Your geocode for your principal residence is a 17-digit code and can be found under the Primary Information section.

You can copy and paste your geocode onto your property tax rebate form if filing online. If you're filing a paper form, enter the geocode exactly as it appears on your Property Record Card.

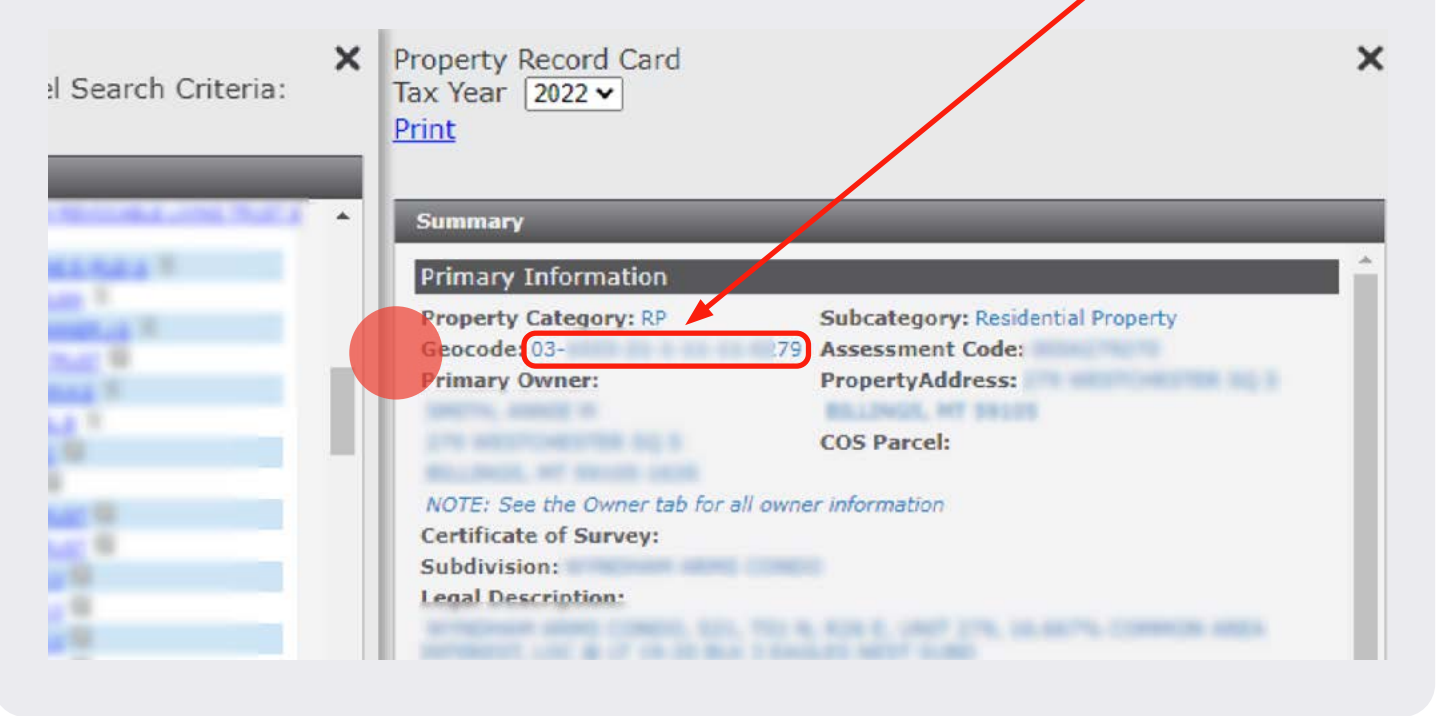

## LEARN MORE AT GETMYREBATE.MT.GOV

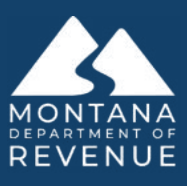

Using Cadastral to find your Geocode for the Montana Property Tax Rebate | Updated August 2023

7